## Accessing the Bruker 800CP machine in Chem 1047 using VPN

- If connecting through MWireless or ethernet connection on University of Michigan campus, there is no requirement of using VPN.
- If accessing through internet outside campus (like mobile connections etc.), one need to connect the UMich VPN first. Instructions on how to connect to University of Michigan VPN can be found here: <u>https://its.umich.edu/enterprise/wifi-networks/vpn/getting-started</u>
- Download the latest version of VNC Viewer: <u>https://www.realvnc.com/en/connect/download/vnc/</u> The above link give one access to VNC Viewer provided by RealVNC for various platform (PC/MAC/Linux/iPhone/Android etc)
- Start the X11VNC Server on Bruker 800 computer: Start -> X11VNC Server

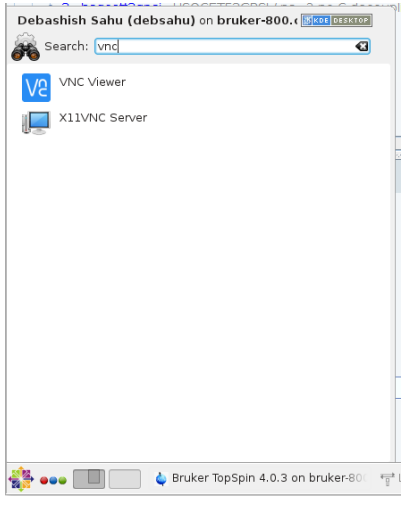

• Open VNC Viewer:

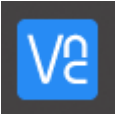

• In the address bar type: bruker-800.chem.lsa.umich.edu

| VRC Viewer                                                     | - |         | × |
|----------------------------------------------------------------|---|---------|---|
| File View Help                                                 |   |         |   |
| bruker-800.chem.lsa.umich.edu                                  |   | Sign in | • |
| Connect to address or hostname "bruk"                          |   |         |   |
| bruker-800.chem.lsa.umich.edu<br>bruker-800.chem.lsa.umich.edu |   |         |   |
|                                                                |   |         |   |

 One will be prompted to enter a password, please contact BioNMR Core facility staff (<u>debsahu@umich.edu</u>) to obtain this password.

| Ve Authenticat | ion                                 | × |
|----------------|-------------------------------------|---|
| VNC Server:    | bruker-800.chem.lsa.umich.edu::5900 |   |
| Username:      |                                     |   |
| Password:      | •••••                               |   |
| 🗹 Remembe      | er password                         |   |
|                | OK Cancel                           |   |

• Now one should have access to the Bruker 800 machine:

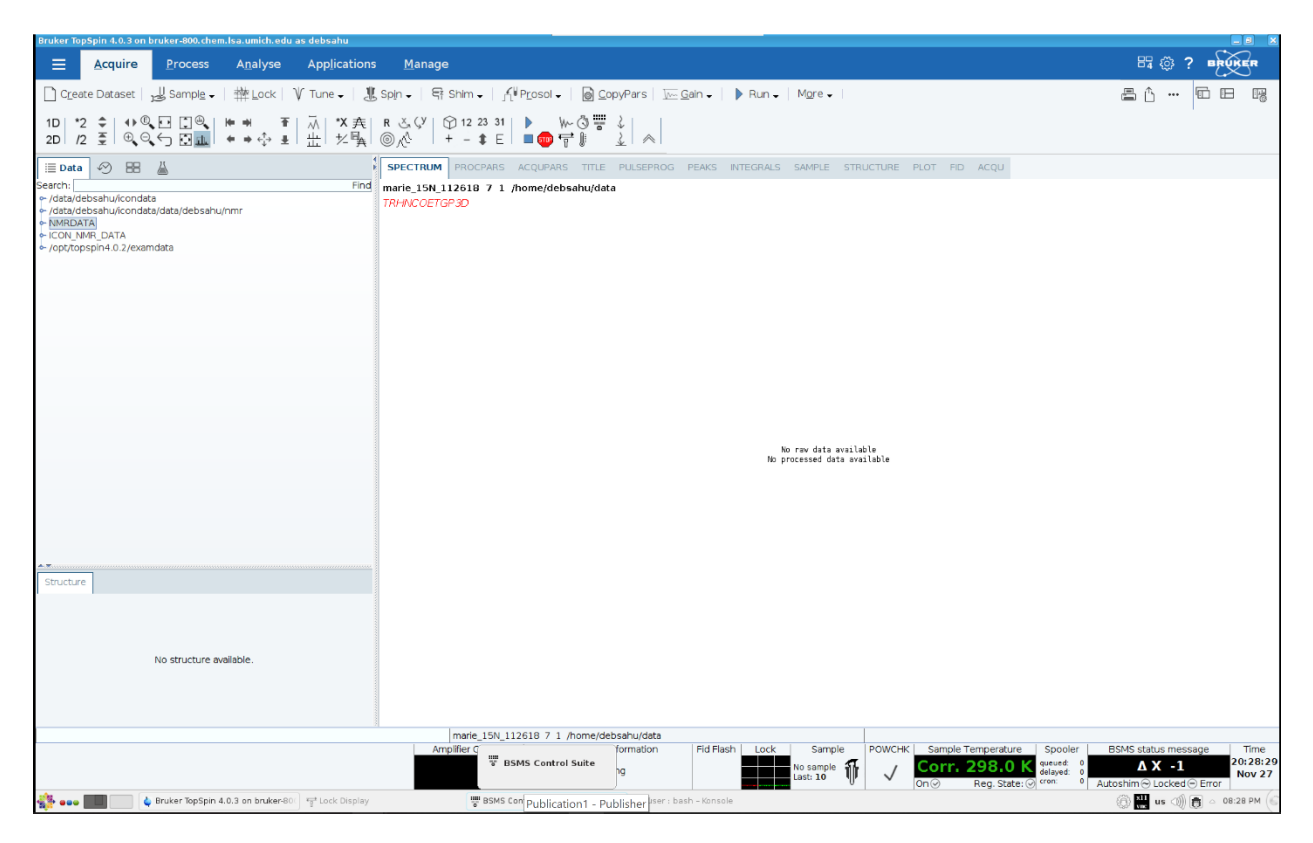